## MICRO-PEAK/2010 プログラムの差替え方法

1. Web サイトのサポートページから最新バージョンの「micropeak\_2010.jar」をダウン ロードしてください。

任意の場所に保存してください。
例えば、デスクトップを指定しますと、
画面上に以下のアイコンが表示されます。

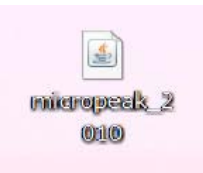

3. 現在のアカウントが Administrator 権限のない場合は、Administrator 権限のあるアカ ウントで再度コンピュータにログインしてください。

4. エクスプローラーを立上げ、

C:¥Program Files の下の micropeak

フォルダを表示してください。

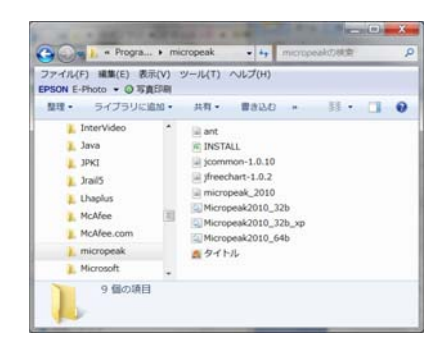

5. デスクトップにある micropeak\_2010.jar を左クリックを押したままつかんで、エクス プローラーの C:¥Program Files の下の micropeak フォルダの中で、左クリックを離して同 名のファイルに上書きしてください。ファイルを置換えるか否かを聞いてきますので、「移 動して置換する」を選択してください。(Windows7 の場合, Xp は上書きするか否か)

「管理者のアクセス許可が提供する必要があります」と尋ねてくる場合がありますので 「続行」を選択してください。

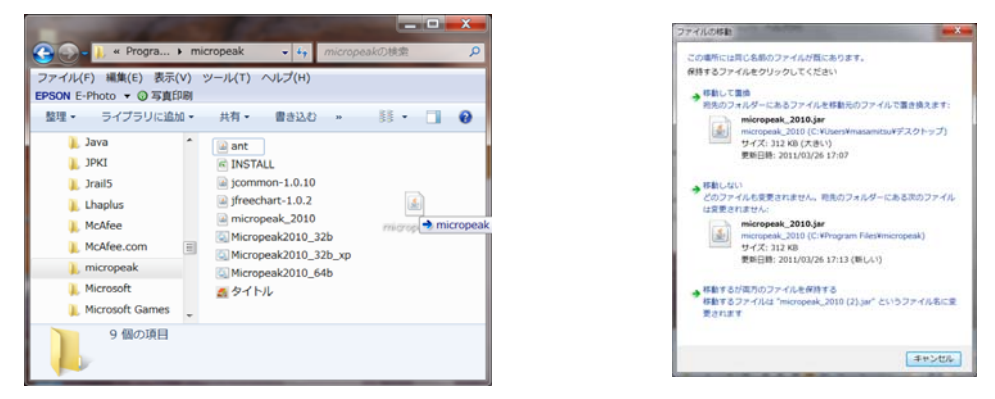

 プログラムを起動させてください。建物・気象データ入力画面の上部メニューにある 「バージョン」を左クリックしてください。最新バージョンになっていれば差替えは完了 です。

7. デスクトップにある micropeak\_2010 のアイコン右クリックし、削除してください。